## Nishitokyo\_CITY\_FreeWi-Fi 接続ガイド(災害時モード)

| ①「 <b>設定</b> 」→ <b>「Wi-Fi</b> 」をタップ<br>Wi-FiをONにし、SSID<br>「Nishitokyo_CITY_FreeWi-Fi」<br>をタップ(PCの場合はクリック)                                                                                                    | ②ポップアップ(案内メッセージ)をタッ<br>プする等で、接続用ポータル画面が自<br>動で表示されます。<br>→「 <b>インターネットに接続する</b> 」をタップ                                                                                                    | ③セキュリティレベル等の確認後、<br>「同意する」をタップ                                                                                                    | <接続完了><br>フリーWi-Fiをご利用いただけます                                                                                                    |  |
|----------------------------------------------------------------------------------------------------|----------------------------------------------------------------------------------------------------|----------------------------------------------------------------------------------------------------|----------------------------------------------------------------------------------------------------|--|
| Android端<br>Android端<br>Android端<br>Android端<br>Android端<br>Android端<br>Android端<br>Android端<br>Android端<br>Android端<br>Android端<br>Android端<br>Android端<br>Android端<br>Android<br>Android<br>Androi | <ul> <li>* Member/2474</li> <li>* Member/2474</li> <li>* Memb</li></ul> | 警告 セキュリティレベル等について           無線LANセキュリティについて           無線LANセキュリティについて           本サービスは皆様に簡単にご利用いただけるよう、無線LAN端本への事前設定が必要となる。           WEP等のセキュリティは使用しておりません。           セキュリティを必要とする通信をされる場合には、VPN (バーチャルプライベートネットワーク)や有料公衆無線LANサービスをご利用になる事をお勧めいたします。           さらに、本サービスは青少年保護の観点から青少年が利用することが好ましくないと当社が判断するサイト等へのアクセスを制限することがあります。           こたをご理解、ご承認いただきお客様自身の責任において本サービスをご利用いただくことに同意をお勧いいたします。 | wifi-cloud.jp       ぐ         ・       ・         ・       ・         ・       ・         ・       ・         ・       ・         ・       ・         ・       ・         ・       ・         ・       ・         ・       ・         ・       ・         ・       ・         ・       ・         ・       ・         ・       ・         ・       ・         ・       ・         ・       ・         ・       ・         ・       ・         ・       ・         ・       ・         ・       ・         ・       ・         ・       ・         ・       ・         ・       ・         ・       ・         ・       ・         ・       ・         ・       ・         ・       ・         ・       ・         ・       ・         ・       ・         ・       ・         ・       ・ <t< td=""><td></td></t<> |  |
| iOSidir,                                                                                                    | 日本語         English         中文常雄         中文常雄         中文常雄         中文学雄         ぞう           日本語         English         中文常雄         中文学雄         ぞう                                                                                                    | 同意しない<br>同意する                                                                                                    |                                                                                                    |  |